# HOW TO ADD A MEMBER

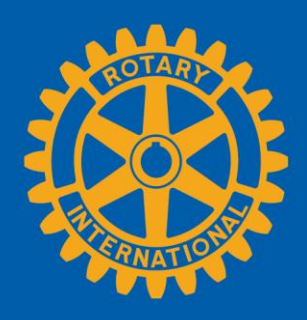

### GO TO YOUR CLUB'S PAGE

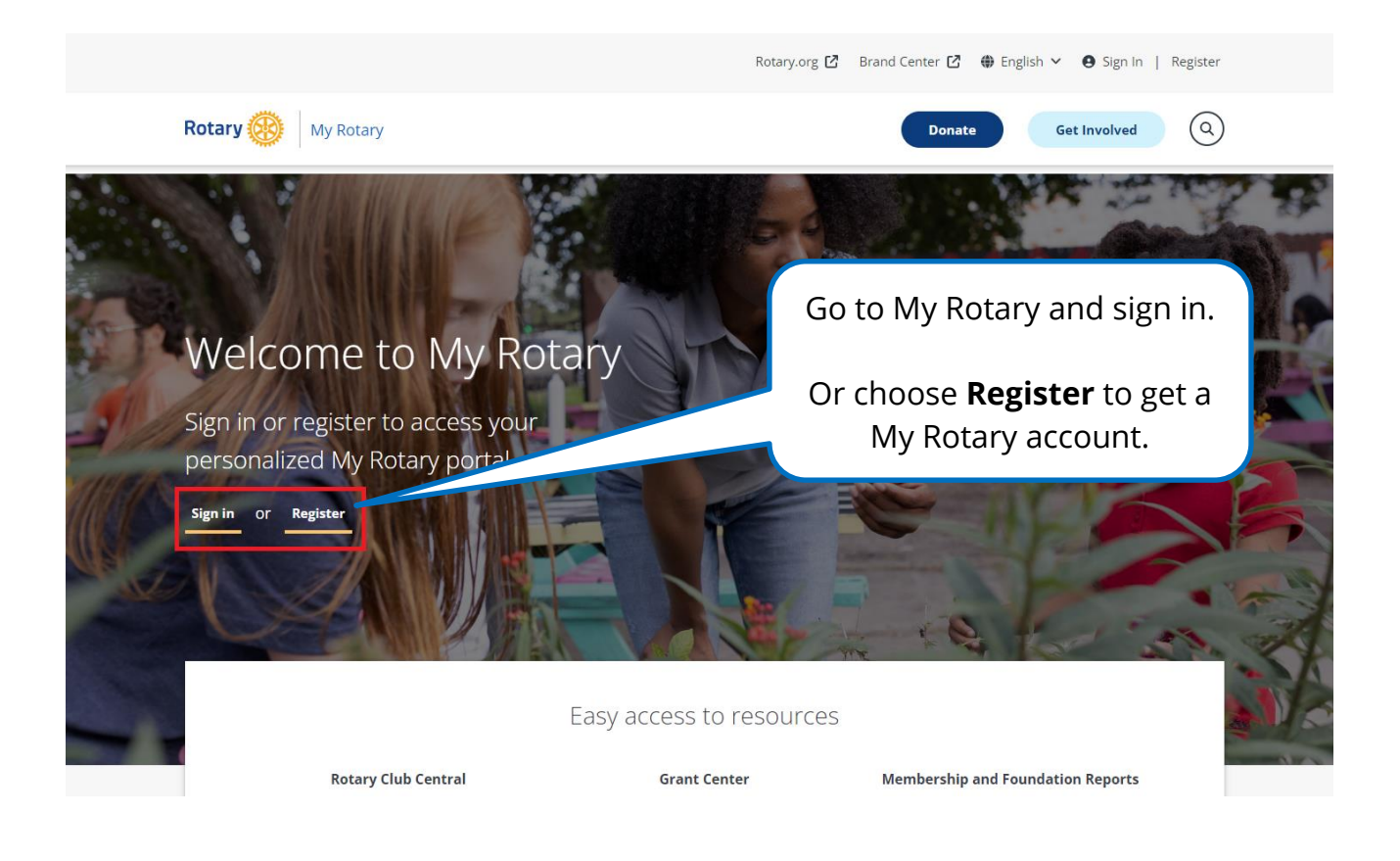

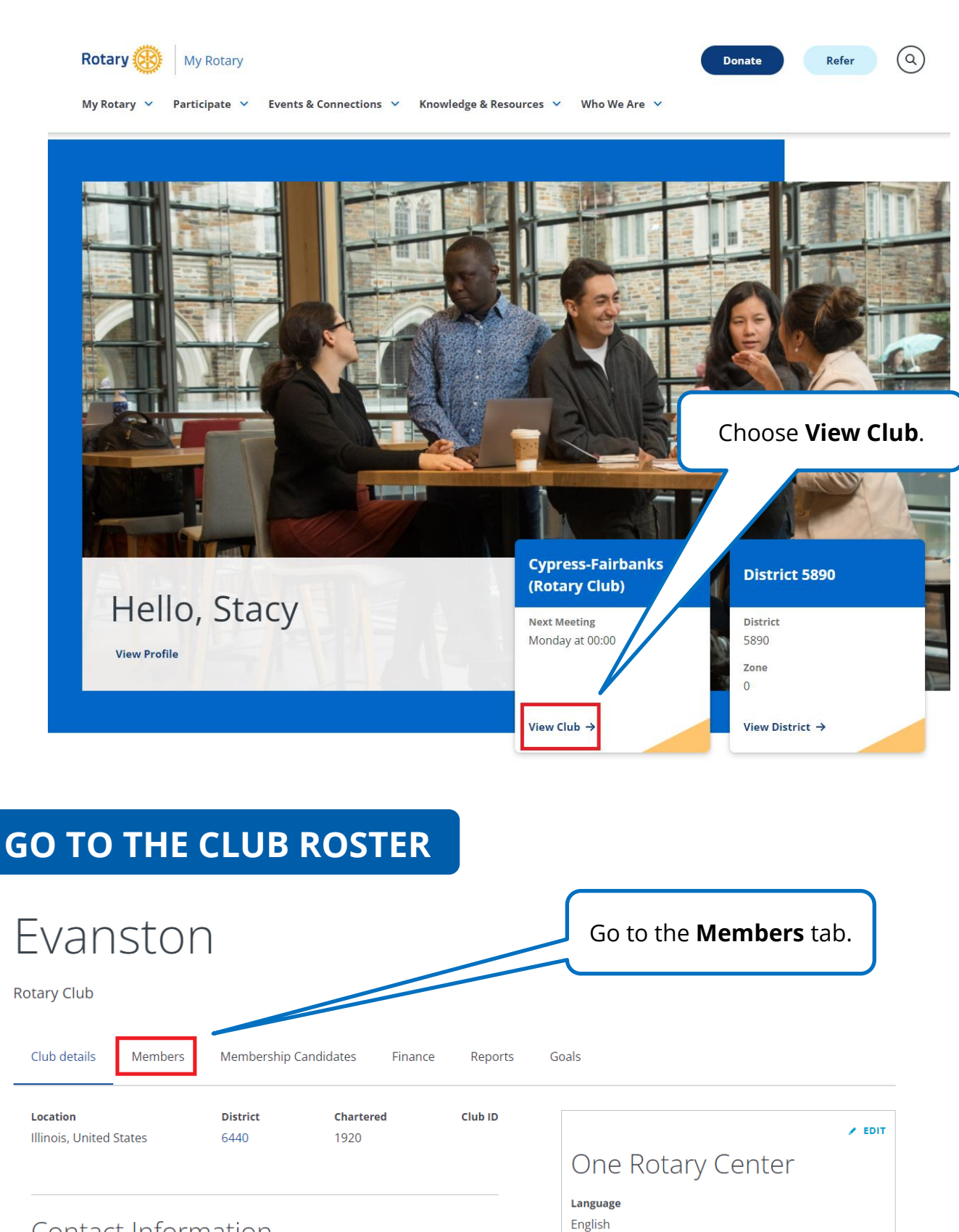

Contact Information

Notes

/ EDIT

| ADD A MEMBER                                                                   |                                                                                                    |
|--------------------------------------------------------------------------------|----------------------------------------------------------------------------------------------------|
| Rotary 🛞 My Rotary                                                             | Donate Refer Q                                                                                                    |
| My Rotary V Participate V Events & Connections V Knowled                       | lge & Resources ♀ Who We Are ♀                                                                                                    |
| Evanston                                                                       |                                                                                                    |
| Rotary Club                                                                    |                                                                                                    |
|                                                                                |                                                                                                    |
| Club details Members Membership Candidates Fin.                                | ance Reports Goals                                                                                                    |
| If you have questions about your club membership, please contact Data Services |                                                                                                    |
| Add a member                                                                   | Choose <b>Add a member</b> .                                                                                                    |
| Manage club officers<br>Download member list                                   |                                                                                                    |
| Search club members                                                            |                                                                                                    |
| Search by name Search by email address Q SEARCH                                |                                                                                                    |
| CLUB MEMBERS (42)                                                              | Role 🗸 Member status 🖌                                                                                                    |
|                                                                                |                                                                                                    |
| SEARCH MEMBER DATA                                                             | <b>BASE</b> the member. The more information you can provide, the easier it will be to see if the prospective member is already in the database. |
| t, determine if the person is already in Rotary's database. Enter any info     | ormation you have for them — only one field is required.                                                                                         |
| e that this form accepts only Latin characters.                                | Type the member's email address.                                                                                                    |
| nber ID                                                                        |                                                                                                    |
| t name                                                                         | Type the member's ID.                                                                                                    |
| name                                                                           | Type their first and<br>last names.                                                                                                    |
| SEARCH                                                                         |                                                                                                    |
|                                                                                | Select SEARCH.                                                                                                    |

| RESULTS (0)                                                                                      |                                                                        |
|--------------------------------------------------------------------------------------------------|------------------------------------------------------------------------|
| Sorry, we couldn't find a result to your search. Check the spelling of your search and try again | n. Or you can add the person as a new member.                          |
| ADD NEW MEMBER                                                                                   | lf you find no record of the member,<br>select <b>ADD NEW MEMBER</b> . |
| ENTER MEMBER DETAILS                                                                             | If you searched for a member and found who you were looking for, this  |
| Back   Step 2 of 3                                                                               | page will ask you to confirm their member details before continuing to |
| Enter Member Details                                                                             | the final step.                                                        |
| Double-check to ensure this member's information is up-to-date. You can ed                       | it the member's information if needed.                                 |
| Full Name*                                                                                       |                                                                        |

This field accepts non-Latin characters

Prefix

Prefix

#### First name\*

Field cannot contain non-latin characters

#### Middle Name

Field cannot contain non-latin characters

#### Last name\*

Field cannot contain non-latin characters

CONTINUE

Complete the required fields in the ENTER MEMBER DETAILS section. Then choose **CONTINUE** 

CANCEL

## ADD MEMBERSHIP INFORMATION

| « Back   Step 3 of 3                                                                 |                                                                                                 |                                                                                                    |
|--------------------------------------------------------------------------------------|-------------------------------------------------------------------------------------------------|----------------------------------------------------------------------------------------------------|
| Add                                                                                  | Membership                                                                                      | Information                                                                                                    |
| Member type*<br>Active<br>Admission date*<br>2020-06-15<br>Sponsored by              |                                                                                                 | Choose <b>Active</b> for a full, voting, dues-<br>paying member, to be counted in<br>your RI membership numbers.<br>Choose <b>Honorary</b> if membership is<br>being used to recognize someone for<br>service or embodying Rotary ideals. |
| Select  Procedure certificati  I certify that this i  club bylaws and t termination. | on*<br>individual was added in accordance with our<br>understands and accepts the conditions of | Select the date when the<br>member joined your club.<br>(It must be within the past<br>30 days.)                                                                                                    |
|                                                                                      | CONTINUE<br>CANCEL AND BACK TO CLUB ROSTER                                                      | Add one or two sponsors,<br>if the member had any.                                                                                                    |
| Check the<br>Procedure<br>certification box.                                         |                                                                                                 | Select <b>CONTINUE</b> .                                                                                                    |
|                                                                                      | Congratulations! You<br>a member to you                                                         | have added<br>ır club.                                                                                                    |